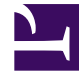

## **GENESYS**

This PDF is generated from authoritative online content, and is provided for convenience only. This PDF cannot be used for legal purposes. For authoritative understanding of what is and is not supported, always use the online content. To copy code samples, always use the online content.

## Workbench User's Guide

**Deleting Call Flows** 

## Deleting Call Flows

The following are the steps to be followed to **Delete** a Call Flow:

- 1. Select **Channel Monitoring > Call Flows** from the Workbench navigation bar.
  - 1. The existing Call Flows will be displayed in the Call Flow Summary table.
- 2. To delete a particular Call Flow, select the **Delete Call Flow** button on that specific Call Flow row.
  - 1. A Warning confirmation dialog is presented
    - 1. The deletion of the Call Flow and it's associated data is permanent
- 3. Either click **Cancel** to avoid deleting the Call Flow or...
- 4. Check the Impact(s) Understood and Accepted dialog and click the Delete button to continue

## Important

A Call Flow with a **Status** of **Running** cannot be deleted; please stop the Call Flow Schedule first to commence deletion of the Call Flow.